# Upstream Engage

Video Consultation Complete User Guide

Supporting patients to connect from their own homes

upstream.health 📒

### How it works

Upstreams Engage solution provides patients with the opportunity to connect to their care team from the comfort of their own home.

Care teams can either book on the patients behalf, or make available bookable 'slots' for patients to book themselves.

At the allotted time patients log in to a virtual waiting room to be seen. Either through the Engage app or just in their mobile or laptop browser via the 'Quick join' link.

Clinicians use the Collaborate mobile application or clinical portal, to start the video consultation and record the consultation notes in real time.

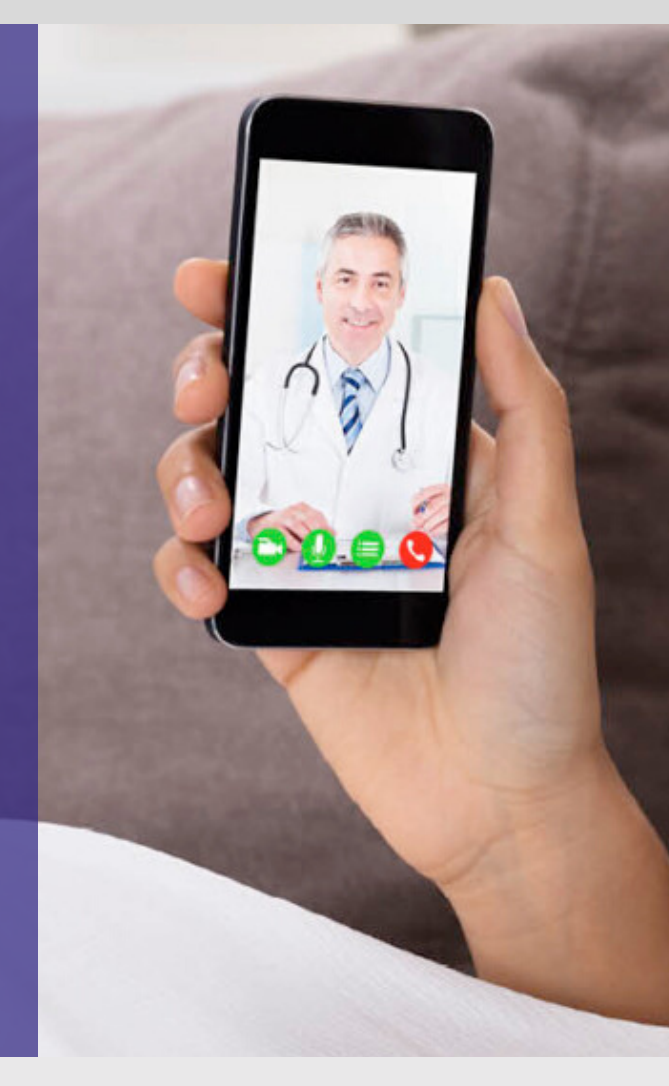

### **Option 1 : Quick join**

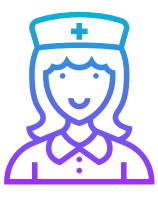

Care team book appointment

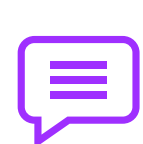

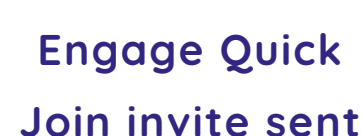

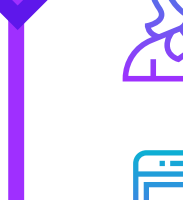

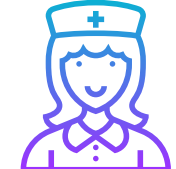

Care team publish availability

**Option 2: Enhanced** 

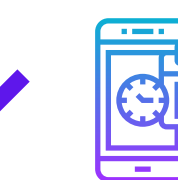

Patient books appointment

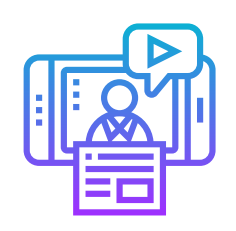

Patient joins from any device, directly from link

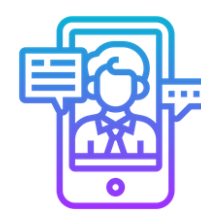

**Enhanced** support and video through Engage App

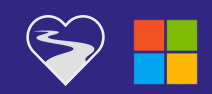

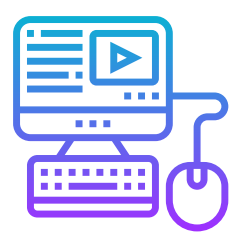

# Book initial consultation

How clinicians make booking for patient

### Step 1

Login to Clinical Portal and access your diary or select drop down to select team members diary

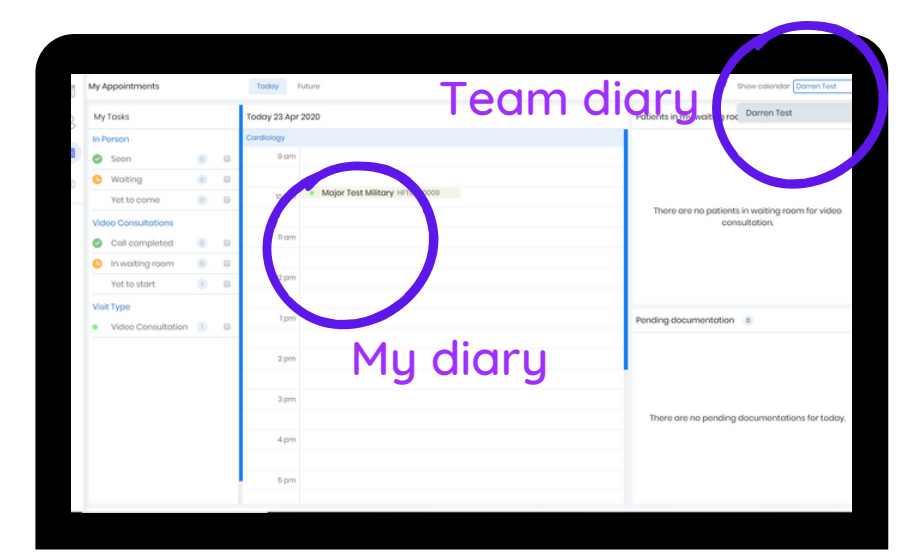

### Step 2

Hover over the appointment slot and select to make booking

| 1   | му Ар    | pointments         |     |   | Today        | uturo                                        | Show calendar Darren Test                                                                                       |  |
|-----|----------|--------------------|-----|---|--------------|----------------------------------------------|----------------------------------------------------------------------------------------------------|--|
| 3   | My Tasks |                    |     |   | Today 22 Apr | 2020                                         | Patients in my waiting room                                                                                     |  |
| InP |          | rson               |     |   | Cardiology   |                                              |                                                                                                    |  |
| 9   | 0        | Seen               | ۲   | 0 | 9 am         |                                              |                                                                                                    |  |
| D.  | C        | Waiting            | ۲   | 0 |              |                                              |                                                                                                    |  |
|     |          | Yet to come        | ۲   | 0 | 10 am        |                                              | The second second second second second second second second second second second second second second second se |  |
|     | Vide     | o Consultations    |     |   |              |                                              | consultation.                                                                                                   |  |
|     | 0        | Call completed     | 0   | 0 | 11 am        | Major Test Military HFT0000009               |                                                                                                    |  |
|     | C        | in waiting room    | ۲   | 0 |              |                                              |                                                                                                    |  |
|     |          | Yet to start       | 3   | 0 | 12 pm        |                                              |                                                                                                    |  |
|     | Visit    | Гуре               |     |   |              |                                              |                                                                                                    |  |
|     |          | Video Consultation | (4) |   | lpm          |                                              | Pending documentation                                                                                           |  |
|     |          |                    |     |   |              |                                              | _                                                                                                    |  |
|     |          |                    |     |   | 2 pm         | Circle the to book an appointment at 0200 pm |                                                                                                    |  |
|     |          |                    |     |   |              |                                              |                                                                                                    |  |
|     |          |                    |     |   | 3 pm         |                                              | _                                                                                                    |  |
|     |          |                    |     |   |              |                                              | There are no pending documentations for today                                                                   |  |
|     |          |                    |     |   | 4 pm         |                                              |                                                                                                    |  |
|     |          |                    |     |   |              |                                              |                                                                                                    |  |
|     |          |                    |     |   | 6 pm         |                                              |                                                                                                    |  |

### Step 3

You now have the majority of information auto populated

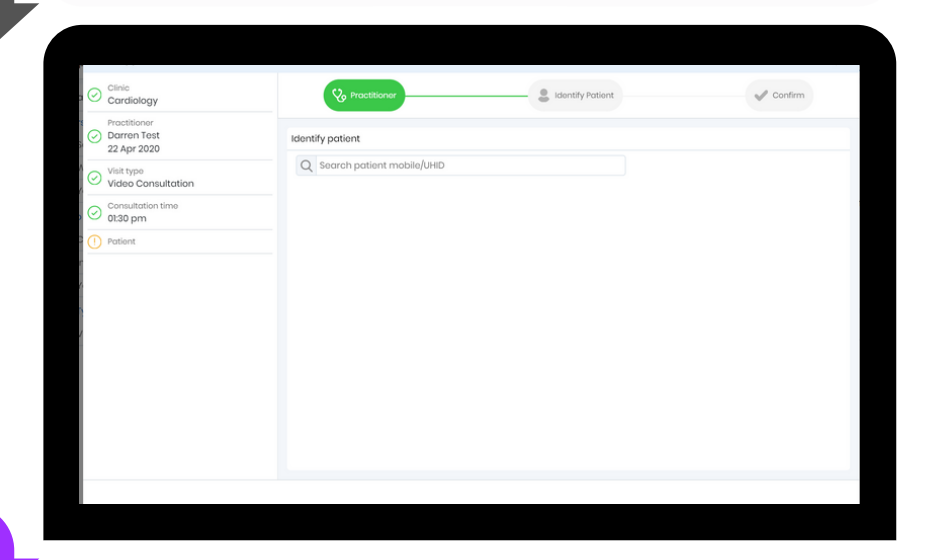

Next step, next page

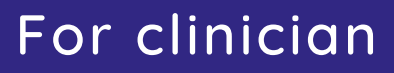

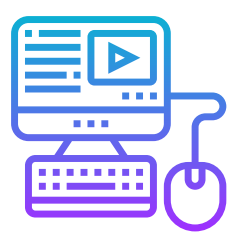

# **Book initial consultation**

How clinicians make booking for patient

Step 4 Validate the auto populated information. (tip : You can always change the clinician if needed)

| Clinic<br>Cardiology                       | 😵 Practitioner 😌 Identify Patient | Confirm |
|--------------------------------------------|-----------------------------------|---------|
| Practitioner<br>Darren Test<br>22 Apr 2020 | Identify patient                  |         |
| Visit type<br>Video Consultation           | Q Search patient mobile/UHID      |         |
| Consultation time<br>01:30 pm              |                                   |         |
|                                            |                                   |         |

### Step 5

Enter the patient ID to search for your patient

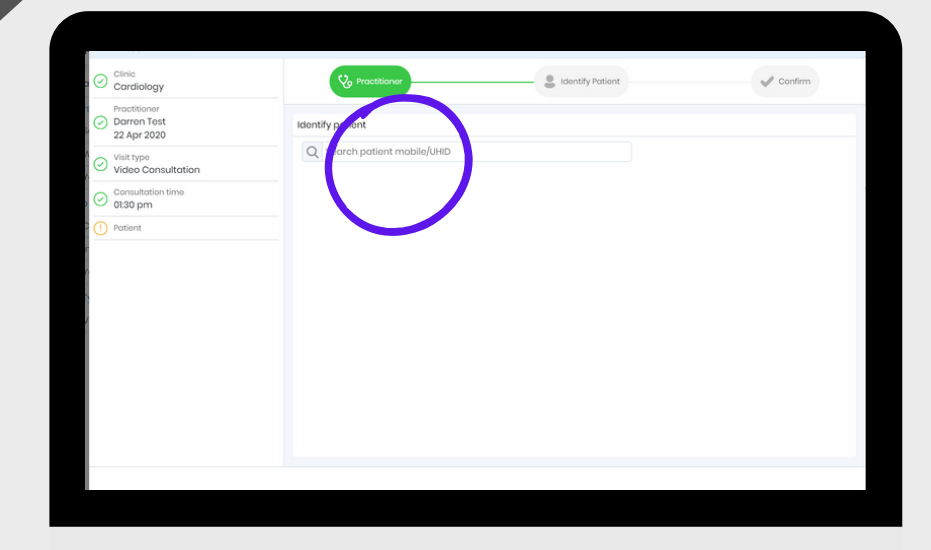

### Step 6

Results are displayed, and all you need to do now is click on your patient. You can use other search options as needed.

Next step, next page

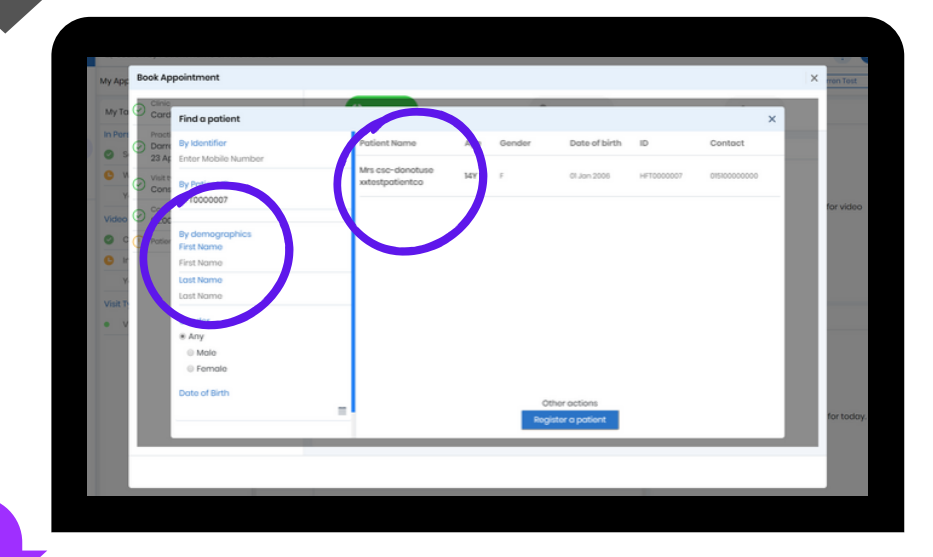

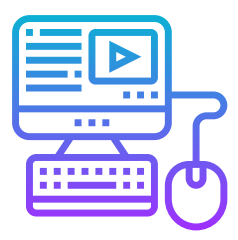

# **Book initial consultation**

How clinicians make booking for patient

### Step 7

Once patient is selected you just need to check or enter number then click onfirm appointment.

| App     | Book Appointment                                 |                                     |                                       |                                  |                    | × |
|---------|--------------------------------------------------|-------------------------------------|---------------------------------------|----------------------------------|--------------------|---|
| у То    | Cinic Cardiology                                 | & Practitione                       |                                       | entify Patient                   | - 🖋 Confirm        |   |
| Pon     | Practitioner<br>Darren Test<br>22 Apr 2020       | Confirmation                        |                                       |                                  |                    |   |
| ) N     | Visit type<br>Video Consultation                 | Appointment details<br>Practitioner | Darren Test                           | Send appointment text message to |                    |   |
| deo     | Consultation time<br>0130 pm                     | Clinic                              | Cardiology<br>Wednesday April 22 2020 |                                  |                    |   |
| C<br>Ir | Potient<br>Mrs csc-donotuse /<br>xxtestpatientco | Appointment time<br>Potient Details | 01:30 pm - 01:45 pm                   | +44 7816905471                   |                    |   |
| Y       | () Confirm                                       | Patient Name                        | Mrs csc-donotuse xxtestpatientco      |                                  |                    |   |
| V       |                                                  |                                     |                                       |                                  | $\frown$           |   |
|         |                                                  |                                     |                                       |                                  | onfirm Appointment |   |

### Step 8

On confirmation the appointment is added into the clinicians calender...

| ε.  | Search by Patient Nar | ne or I | eHS N | umbor        |                                            | ? 🖸                                            |  |
|-----|-----------------------|---------|-------|--------------|--------------------------------------------|------------------------------------------------|--|
| 1   | ly Appointments       |         |       | Today Future |                                            | Show calendar Darren Crombie 😔                 |  |
| 2   | My Tasks              | ks      |       |              |                                            | Patients in my waiting room 0                  |  |
|     | In Porson             |         |       | HUMBER       |                                            |                                                |  |
|     | Soon Soon             | 0       | 0     | 8 am         |                                            |                                                |  |
| a C | Waiting               | ۲       | 0     |              |                                            |                                                |  |
|     | Yet to come           | ۲       | 0     | 9 am         |                                            |                                                |  |
|     | Video Consultations   |         |       |              |                                            | consultation.                                  |  |
|     | Call completed        |         | 0     | 10 am        |                                            |                                                |  |
|     | In waiting room       | ۲       | 0     |              |                                            |                                                |  |
|     | Yet to start          | 0       | 0     | 11 am        |                                            |                                                |  |
|     | visit Type            |         |       |              | $\frown$                                   |                                                |  |
|     | Video Consultation    | 0       | 0     | 12 pm        |                                            | Pending documentation (0)                      |  |
|     |                       |         |       |              |                                            |                                                |  |
|     |                       |         |       | 1pm •        | Mrs csc-denotuse xxtestporphice H#10000007 |                                                |  |
|     |                       |         |       | 2.000        |                                            |                                                |  |
|     |                       |         |       | x pro        |                                            | There are no pending documentations for today. |  |
|     |                       |         |       | 3 pm         |                                            |                                                |  |
|     |                       |         |       |              |                                            |                                                |  |
|     |                       |         |       | 4 pm         |                                            |                                                |  |
|     |                       |         |       |              |                                            |                                                |  |

### Step 9

... and a text message with joining details is automatically sent to the patient (including clinician name) A video consultation has been booked for with clinician name on 31/03/2020 13:00-14:00. To join you don't need to install anything. Just click on this -> <u>Start</u> <u>consultation link</u>

10 minutes before your appointment time from a mobile phone, tablet or laptop chrome browser.

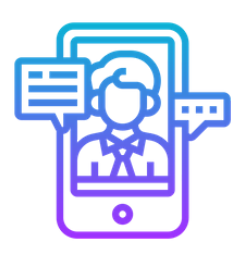

### Linking patients to Engage How to link a patient record to their app

### Step 1

When a patient registers for the Engage application, they enter their mobile number. If this matches a number in the portal they are automatically linked.

| Image: Compare Section Compare Section Compare Sectin Compare Section Compare Section Compare Section Compare                                                                                                    | 2<br>11    | Google     GentEns     Guettens     Guettens     Gue | n    Deen    Adam    Hawah    Tawah    Deen    Dee    Dee    Mai    Maida    Adam    Maida    Grand () Tawah ()<br>A Allergies 9    Alarts 10    O Fores 15    Procedures 45    J |
|----------------------------------------------------------------------------------------------------|------------|----------------------------------------------------------------------------------------------------|----------------------------------------------------------------------------------------------------|
| Continues day setting       Image: Setting of the set set set of the set set set of the set of set set of the set set set of the set of set set of the set set set of the set of set set of the set of set set set set set set of the set of the                                                                                                    | :          | Engage Managed Careplans Externo                                                                                                    | Carepians Patient's la ed mobile number -sti 6640307420 💽                                                                                                    |
| Image: Section of the section of the section of t                                                                                                    |            | Stove Duffield<br>20 Nov 2019                                                                                                    | Continence Doily Activity                                                                                                    |
| a rating       anting       Continence Daily Activity       Complete Browner browner       Complete Browner browner       Complete Browner browner       Complete Browner browner       Complete Browner browner       Complete Browner browner       Complete Browner browner       Complete Browner       Complete Browner       Complete Browner       Complete Browner       Complete Browner                                                                                                    | 9          | Details                                                                                                    |                                                                                                    |
| Configuration State Arching Index<br>Complete Union Commone questionnane<br>Complete Union Commone questionnane<br>Complete Union Commone questionnae<br>Commone questionnae<br>Commone questionnae<br>Commone q | 82         | Activity                                                                                                    |                                                                                                    |
|                                                                                                    | -          | Continence Daily Activity                                                                                                    |                                                                                                    |
| Complete Induct Configuration and<br>Complete Induct Configuration and<br>Complete Inducements Complete Inducements Com                                                                                                    | 88         | Complete Urine Frequency chart                                                                                                    |                                                                                                    |
| Country of the assessments To over up test Totsk not Available The test you are backing for is not available The test you are backing for is not available                                                                                                    | 8          | Complete Patient Continence questionnaire                                                                                                    |                                                                                                    |
| Task not Available The test you ee looking for a not available                                                                                                    | **         | Quality of life assessment                                                                                                    |                                                                                                    |
|                                                                                                    | 23 - 9 - 9 | Now up tosk                                                                                                    | Task not Available The task year are tasking for is not overlidde                                                                                                    |
|                                                                                                    |            |                                                                                                    |                                                                                                    |
|                                                                                                    |            |                                                                                                    |                                                                                                    |

### Step 2

If their mobile number was not found you need to manually link them. To do this just find their record in portal and select activate form the Engage tab.

### Step 3

Now just search for their mobile phone number. Confirm it's the right patient returned then click connect. Done. Simple.

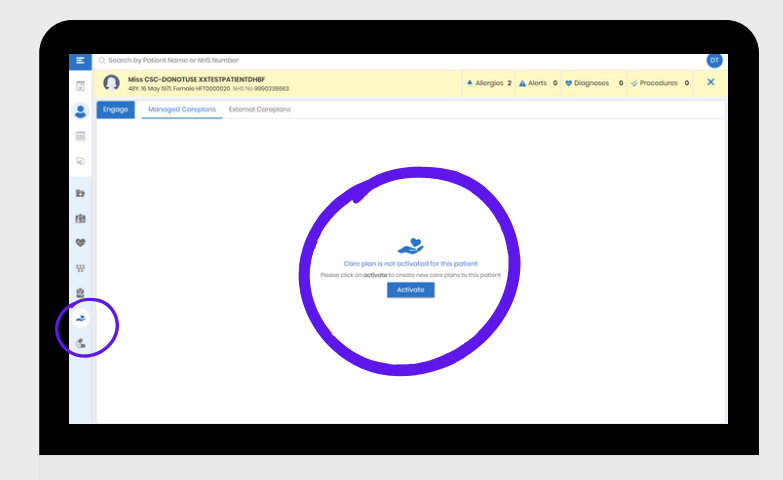

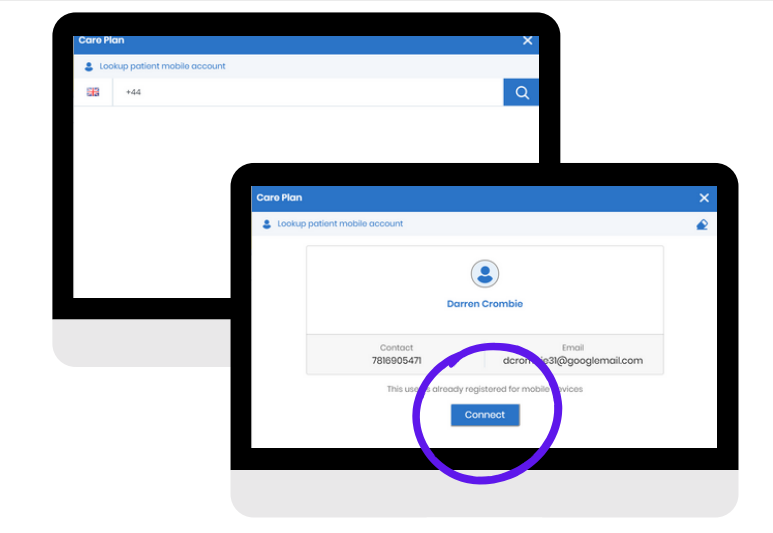

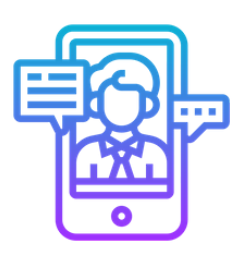

### Complete 'Quick link' meeting How to log in to meet your clinician

#### Step 1

Open up link on mobile phone browser or copy link to your computer browser (with web cam). Please join 5 mins before the start.

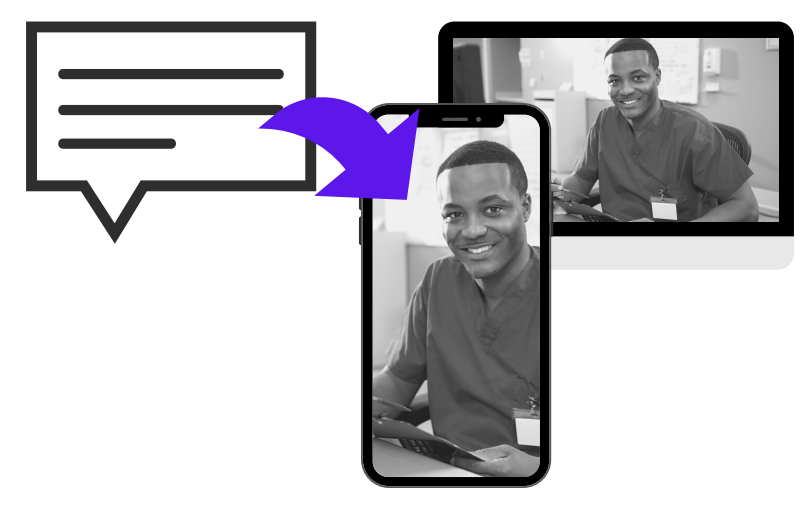

### Step 2

You can now test and turn on your video and audio. Then just click join, accept the terms and conditions and your session will begin!

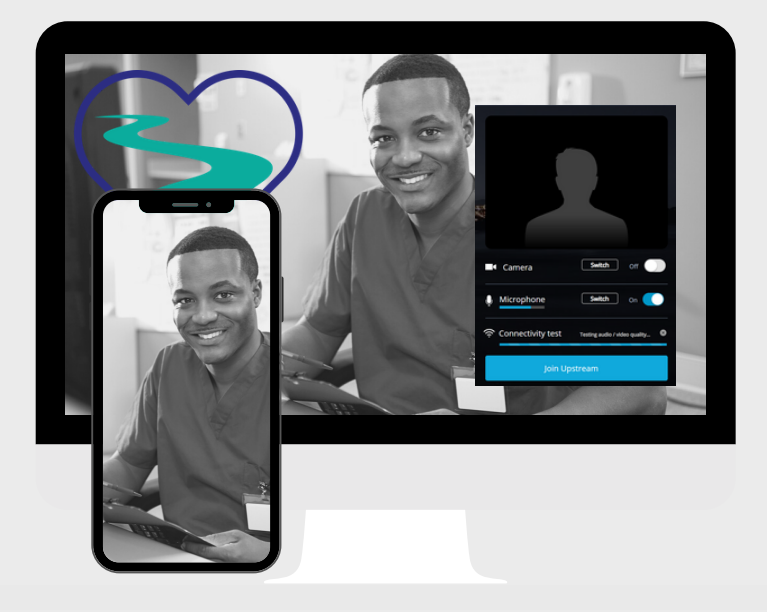

### Step 3

You can now complete your consultation with your clinician. If for any reason you lose connection just refresh your browser.

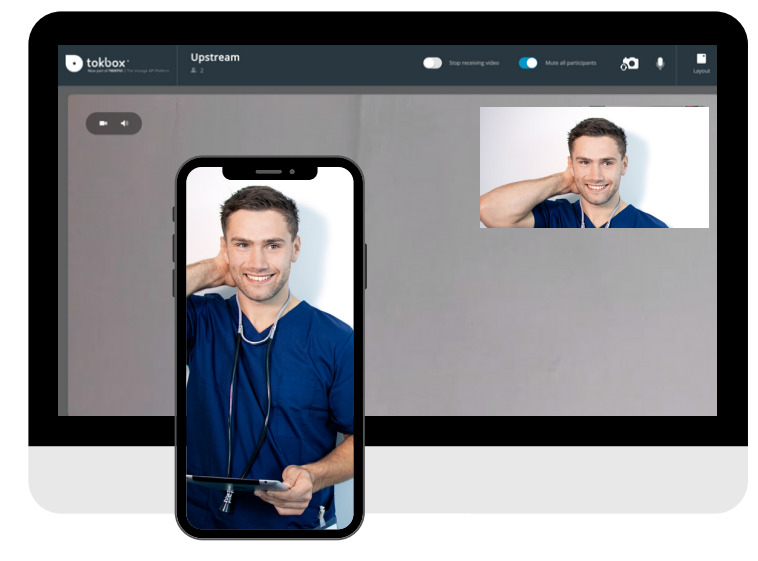

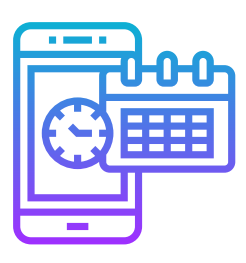

# **Book appointment**

How patients make their own booking

Step 1 Step 2 NHS Select 'consult a Login to the **COVID - 1**9 **Engage patient** care provider' application and then select 5.2 'consult online' Step 3 Step 4 Continence Care Select the Select your speciality that clinician your clinician is in Step 5 Step 6 Receive Select the time confirmation of from the booking and text 8:00 pm Thu 2 Apr available slots Online Consultation Appointment Reference 268 reminder with details

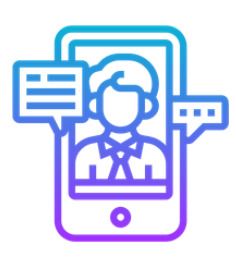

### Complete your meeting via app How to log in to meet your clinician

NHS Step 1 Step 2 Either select the Login to the **COVID - 1**9 alerts bell, or **Engage patient** calendar application 5.2 Step 3A Or Step 3B CC\_MS Hayley Elizabeth TESTER @ From alerts From calendar Steve Duffield Start meeting by Start meeting More N clicking on the by clicking on CC\_MS Hayley Elizabeth TESTER E Darren Test video screen 'join now' NO TASKS

### Step 5

You are now in the virtual waiting room. Your clinician knows you are waiting and will be

with you shortly.

While waiting you can fill in the **questionnaire** or

upload any images you want to discuss.

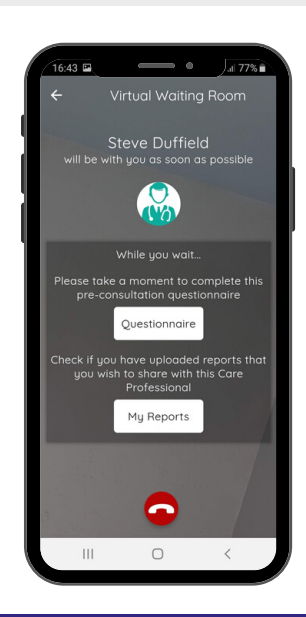

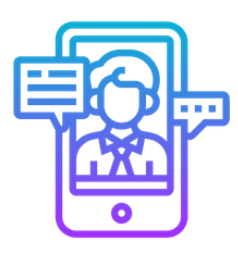

## **Complete mobile consultation**

How clinicians complete consultation on mobile

Step 1 Login to the Collaborate application and enter 4 digit pin

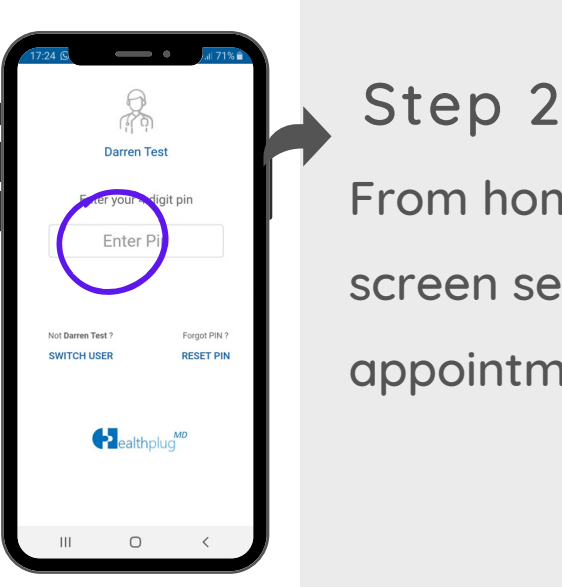

From home screen select appointments

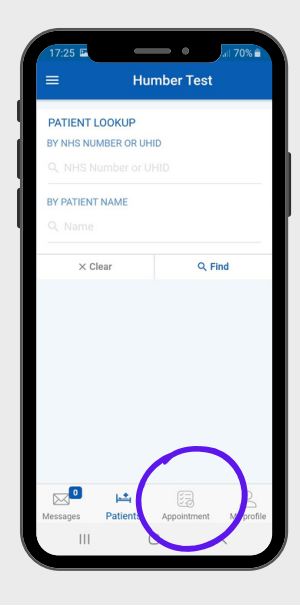

Step 3

You can now see all your appointment info, and any patients waiting to be seen

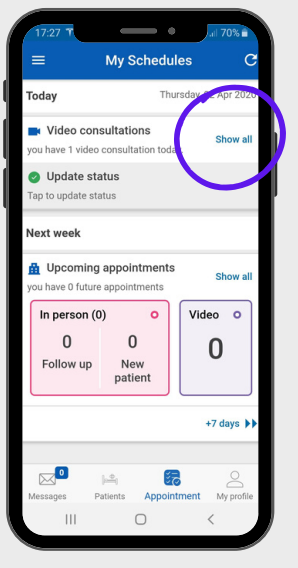

Step 4 See today's appointments and select start when ready

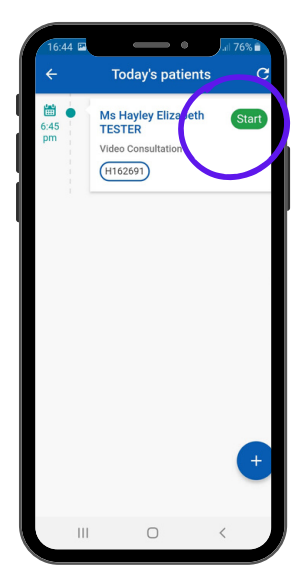

Step 5 The consultation will now start. You can view the patient record during the call

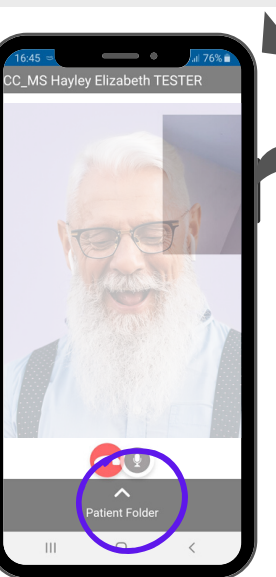

Step 6 Finally complete your consultation notes using predefined templates

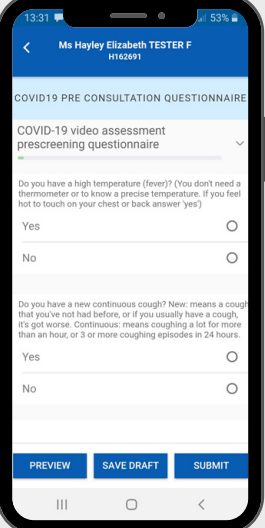

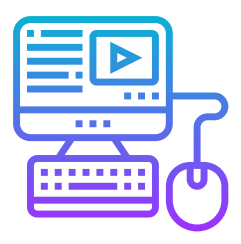

## **Complete laptop consultation**

How clinicians complete consultation on laptop

Step 1 Login to Clinical Portal using your phone number and password (Tip : if you forget it just request an OTP)

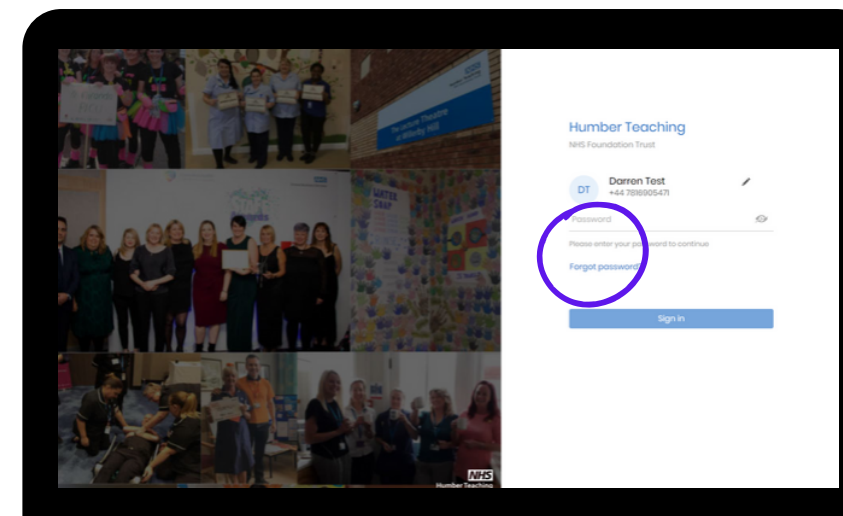

### Step 2

Select your appointments and you will be taken to your calendar for today. You can see your diary and anyone waiting.

| = | Q. Search by Patient Na               | me or | NHS N | umber        |                                     |                          | ٩                                              |
|---|---------------------------------------|-------|-------|--------------|-------------------------------------|--------------------------|------------------------------------------------|
| 1 | My Appointments                       |       |       | Today F      | Future Show calendar Stove Dutt     |                          |                                                |
| 8 | My Tasks                              |       |       | Today 05 Apr | 2020                                | Patients in waiting room |                                                |
|   | Soon                                  |       |       | 02 pm        |                                     |                          |                                                |
|   | Waiting                               | ١     | 0     |              |                                     |                          |                                                |
| - | Yet to come                           | ۲     | 0     |              |                                     |                          | There is no patients in waiting room for video |
|   | Video Consultations<br>Call completed | 0     | 0     |              |                                     |                          | consultation.                                  |
|   | In waiting room                       | ٥     | 0     | 03 pm        | Ma Mandau Flandadh TFCTFD United    |                          |                                                |
|   | Yet to start                          | 3     | 0     |              | · ws huyby blockburn tearbe mission |                          |                                                |
|   | Visit Type<br>Video Consultation      | 2     |       |              |                                     |                          | Pending documentation ()                       |
|   |                                       |       |       |              |                                     |                          |                                                |
|   |                                       |       |       |              |                                     |                          |                                                |
|   |                                       |       |       | 04 pm        |                                     |                          |                                                |
|   |                                       |       |       |              |                                     |                          | There are no pending documentations for today. |
|   |                                       |       |       |              | Mr PAUL DICKINSON H000202           |                          |                                                |
|   |                                       |       |       |              |                                     |                          |                                                |
|   |                                       |       |       |              |                                     |                          |                                                |

### Step 3

You can use the toggle to look at your future calendar

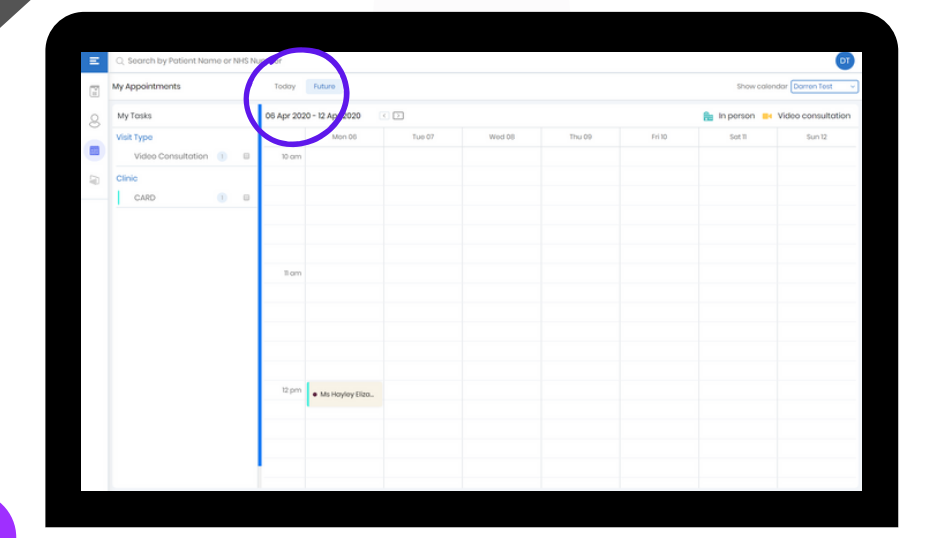

Next step, next page

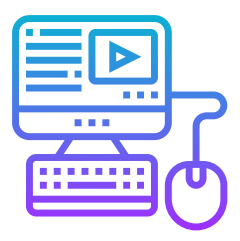

# **Complete laptop consultation**

How clinicians complete consultation on laptop

Step 4 Selecting the patient provides you with additional detail about the patient and appointment

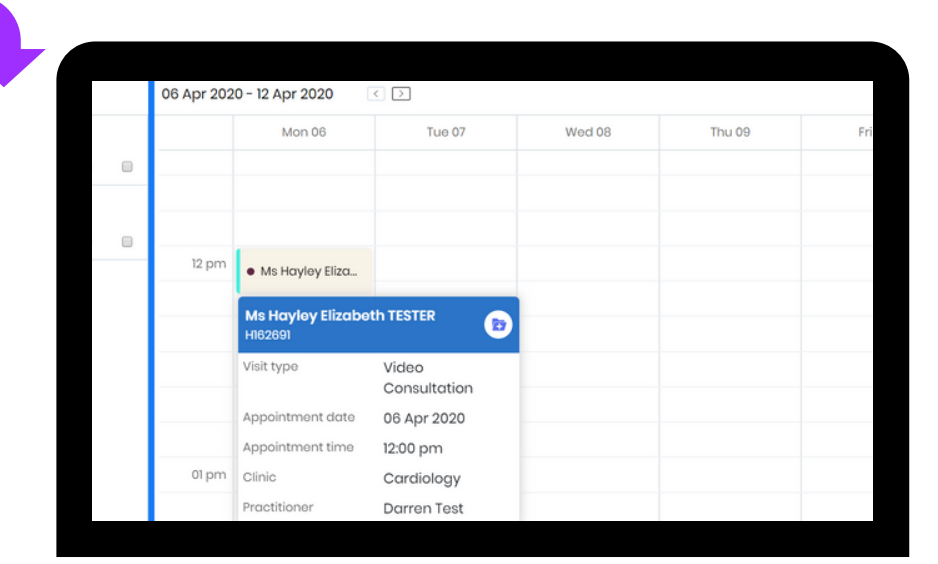

### Step 5

When a patient comes into the waiting room you'll get an alert. Just click 'start' when you're ready.

| My Appointments                       |                    |             | Today                                 | luture                             | Show calendar Steve Duffe                      |
|---------------------------------------|--------------------|-------------|---------------------------------------|------------------------------------|------------------------------------------------|
| My Tasks                              |                    | Today 05 Ap | 2020 👔 In person 👪 Video consultation | Patients in waiting room (1)       |                                                |
| In Person<br>Seen                     | 0                  |             | 02 pm                                 |                                    | CC_MS Hayley Elizaboth TESTER<br>2 minutes ago |
| Waiting                               | 0                  | 0           |                                       |                                    |                                                |
| Yet to come                           | 0                  | 0           |                                       |                                    |                                                |
| Video Consultations                   |                    |             |                                       |                                    |                                                |
| Coll completed                        | 0                  |             | _                                     |                                    |                                                |
| In waiting room                       | 0                  | 0           |                                       |                                    |                                                |
| Yot to stort                          | (2)                | 0           | to pre                                | Ms Hoyley Elizabeth TESTER HIS2001 |                                                |
| Visit Type                            |                    |             |                                       |                                    |                                                |
| Video Consultation                    | (2)                | 0           |                                       |                                    | Pending documentation 0                        |
| Patient CC_M5 Ho<br>Waiting For Video | yłcy Eis<br>Consul | rabeth      | TESTER IS                             | MP PAUL DICKINSON HI00002          | There are no pending documentations for toda   |

### Step 6

You are now in your video consultation and can meet your patient. You can still view their record, or start a consultation note

Next step, next page

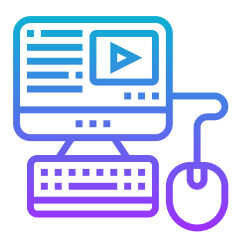

## **Complete laptop consultation**

How clinicians complete consultation on laptop

### Step 7

A predefined consultation note will be available for you to populate during the call (if you choose)

| all duration 57 s          | $\odot$                                         | Consultation note  |                          |
|----------------------------|-------------------------------------------------|--------------------|--------------------------|
| rs csc-donotus<br>10000007 | e xxtestpatientco                               | Video Consultation | Video Consultation Notes |
| pointment                  | 22 Apr 2020 13:28                               | - 110100           |                          |
| I dotails                  | 22 Apr 2020 13:28 - 22<br>Apr 2020 13:28 (67 s) | Proviow            |                          |
|                            |                                                 |                    |                          |

### Step 8

When you are ready to finish the call you just press the red icon to hang up. Then review and submit your consultation note.

|                              | . 🥝                                             | Consultation note            |                                       | × |  |
|------------------------------|-------------------------------------------------|------------------------------|---------------------------------------|---|--|
| Mrs csc-donotus<br>HFT000007 | se xotestpatientco                              | Video Consultation           | Video Consultation Notes              |   |  |
| Appointment                  | 22 Apr 2020 13:28                               |                              | Joe Bloggs is progressing well        |   |  |
| Coll details                 | 22 Apr 2020 13:28 - 22<br>Apr 2020 13:28 (57 s) | Proviow                      | Populate consultation note text here. |   |  |
|                              |                                                 |                              |                                       |   |  |
|                              |                                                 |                              |                                       |   |  |
|                              |                                                 |                              |                                       |   |  |
|                              |                                                 |                              |                                       |   |  |
|                              |                                                 |                              |                                       | _ |  |
|                              |                                                 |                              |                                       |   |  |
|                              |                                                 |                              |                                       |   |  |
|                              |                                                 |                              |                                       |   |  |
|                              |                                                 |                              |                                       |   |  |
|                              |                                                 |                              |                                       |   |  |
|                              |                                                 |                              |                                       |   |  |
|                              |                                                 | Filter mandatory fields only |                                       |   |  |
|                              |                                                 |                              |                                       |   |  |

### Step 9

When you submit the note the note is stored in the record. You can access the patient record, view and copy the consultation note.

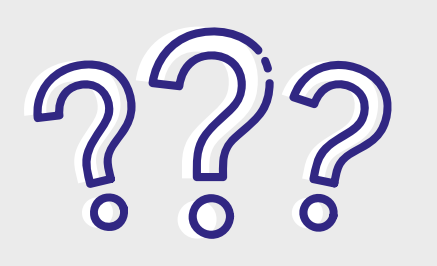

# **Common questions**

| Can I use my own<br>phone?                         | The Collaborate application<br>works on all Android phones<br>(version x or above)                                                               |
|----------------------------------------------------|----------------------------------------------------------------------------------------------------|
| Can I use my own<br>laptop?                        | The Clinical Portal will work<br>from any Chrome browser.                                                                                        |
| What network<br>connection do I<br>need?           | To access the Clinical Portal<br>you need to be connected to<br>the HSCN (N3) network. The<br>Collaborate application can<br>work over internet. |
| What support is<br>there from clinical<br>systems? |                                                                                                    |

Please get in touch with support on XX for any other queries

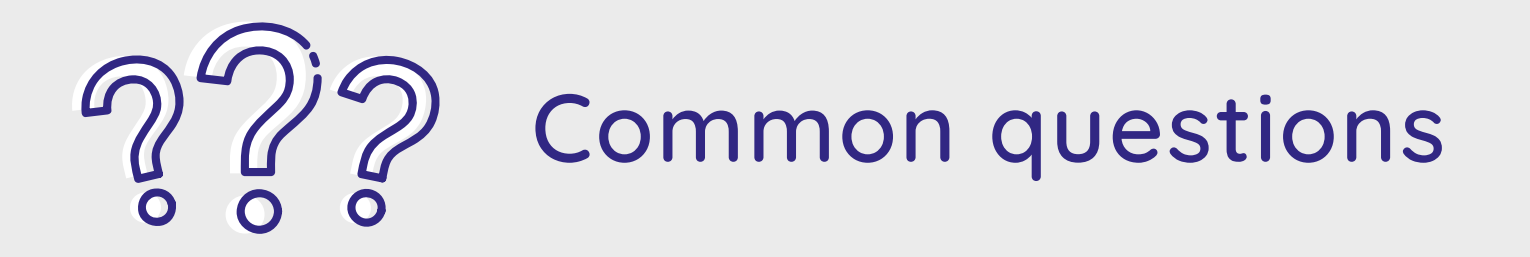

Can I use my own phone?

Yes any IoS or Android smart phone will work

Please get in touch with support on XX for any other queries